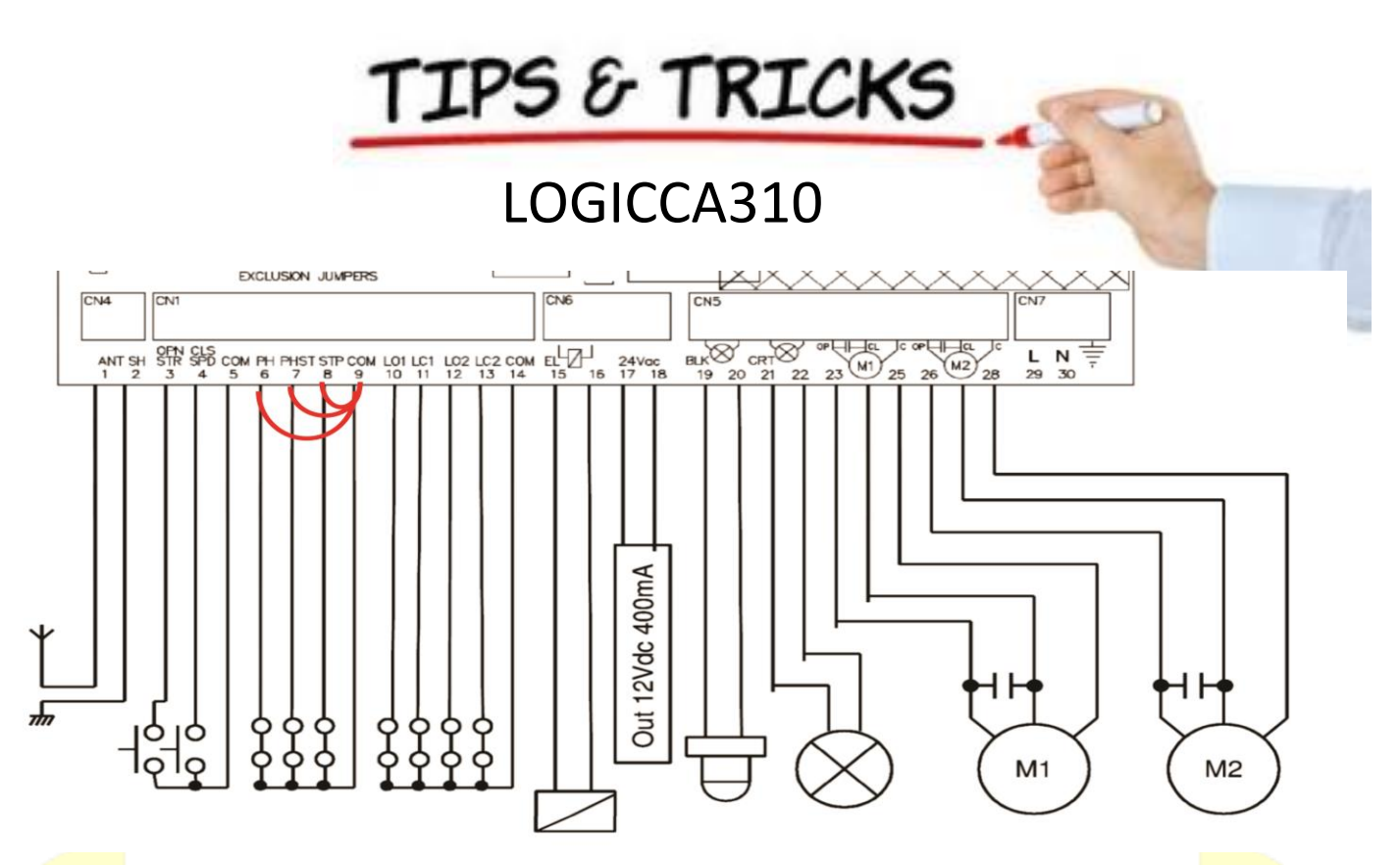

- **TIP** You must have good physical stops in both opening and closing. The CA310 uses these stops during programming and operation.
- TIP You need to fit three small loops of wire to your safety inputs to make anything work. These can to be removed later if you install safety devices to these input terminals. But for now take three pieces of light gauge wire (speaker or telephone wire is good) about 50mm long and strip both ends 7mm and insert them as above from 6,7,8 to 9.
- TIP Always concentrate on connecting your motor/s and programming these first before adding any accessories. Accessories like keypads and photocells should be added one at a time after you have your gates setup and operating correctly.
- TIP During programming if either or both gates do not operate in the correct direction simply stop the programming and at the control board reverse the motor wires of the motor/s going the wrong way. Invert the motor connections on the terminal block (terminals 23 and 24 for motor 1; terminals 26 and 27 for motor 2). Then power back up and restart programming.

CONNECTING THE MOTORS TO THE LOGIC CONTROLLER Each motor comes with a flexible electrical lead attached with four cores, earth (green / yellow), neutral (pale blue or grey), open active and close active (brown and black). This lead needs to be connected to motor 2 output (M2), and in the case of dual gates also motor 1 output (M1) in the control board. NB: Motor 2 is used for single gate installations and in the case of double gates is the gate you may wish to attach an electric lock to as it opens first and closes last. If the control board is positioned close enough it may be possible to connect one motor directly to the control board without joining and/or extending the cable using a suitable cable gland to enter the control board enclosure. In most cases it will be necessary to install electrical conduits and junction boxes to join and extend your motor cables using suitable two core cable. Your Automatic Solutions store can provide the cable or large electrical stores should be able to help. The cable is generally referred to as 4 core flex. Ensure all joins are protected from the weather using suitable junction boxes, conduits are adequately clamped and cables are tied to avoid dragging or catching

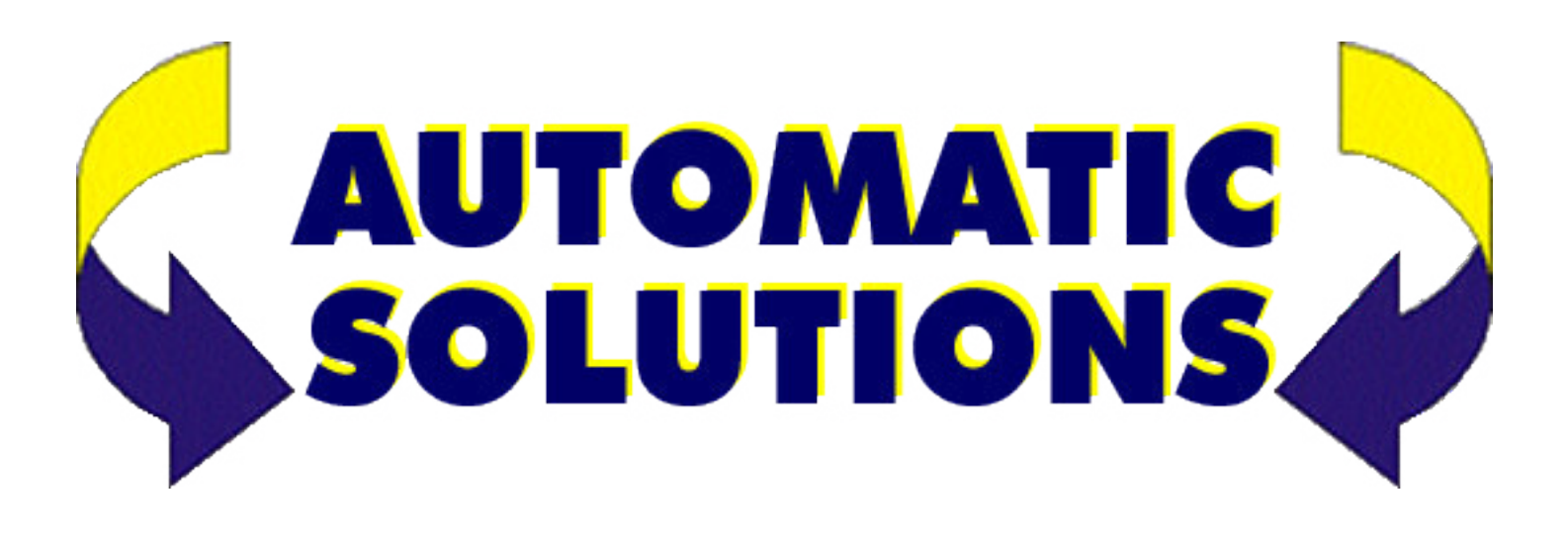

# CA310 logic controller for one or two 240 volt swing gate motors.

**Important:** Read this manual before the installation. This manual is integral part of your product, keep it for reference.

Warnings:

First of all verify that this product is suitable for the installation.

Read carefully technical characteristic before the installation.

Installation of this control unit must be properly done by qualified installers, following rules and regulations of installation country.

LIt is mandatory do periodic maintenance.

Maintenance or repairing must be done by qualified technicians.

Turn power off before maintenance or repairing.

 $\Delta$ This device is intended for gate automation, any other applications is not advised.

 $\blacksquare$ Don't leave this control unit unattended or where children can reach.

Preliminary checking: Before installation of this control unit:

Verify that all the connected devices respect the technical characteristics mentioned in the table which follows.

Verify that a working and suitable RCD switch is installed up line the installation.

Verify that cables composing the installation, are suitable for it.

The manufacturer:

Declares:

The control unit J300 is compliant to following

directives:

- 2006/95/CE Low voltage directive.
- 2004/108/CE Electromagnetic compatibility.

Castiglione 10-11-2016

| Technical characteristics   |                  |
|-----------------------------|------------------|
| Power Supply                | 230Vac +/- 10%   |
| Power consumption           | 800mW (stand-by) |
| Auxiliary supply out        | 24Vac, 400mA     |
| Electric-Lock output        | 12Vac, 1A        |
| Motors outputs              | 230Vac, 750W     |
| Flashing light output       | 230Vac, 100W     |
| Courtesy light output       | 230Vac, 100W     |
| Operating temperature range | -5 +60°C         |
|                             |                  |

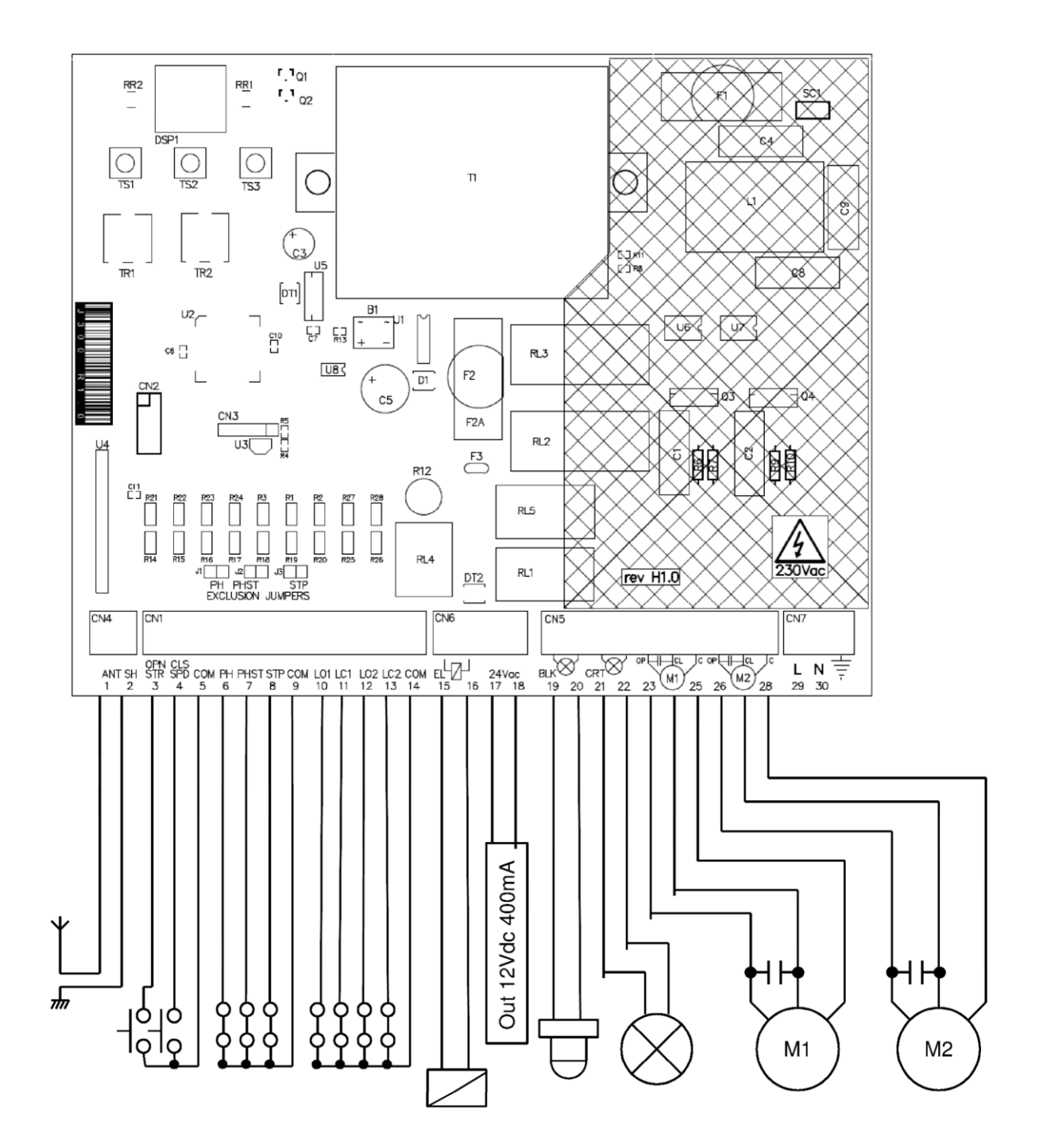

| 1       | Antenna                                                                        |  |  |
|---------|--------------------------------------------------------------------------------|--|--|
| 2       | Antenna's shield                                                               |  |  |
| 3       | Start input (NO)                                                               |  |  |
|         | It completely opens the gate                                                   |  |  |
| 4       | Pedestrian start in. (NO)                                                      |  |  |
|         | It opens just motor 2                                                          |  |  |
| 5       | Common                                                                         |  |  |
| 6       | Photocell input (NC)                                                           |  |  |
|         | During pause: Reloads pause                                                    |  |  |
|         | During closing: Reverses motors direction                                      |  |  |
| 7       | Photostop input (NC)                                                           |  |  |
|         | During pause                                                                   |  |  |
|         | During closing: Reverses motors direction                                      |  |  |
|         | During opening: stops the motors and waits till contact returns close.         |  |  |
| 8       | Stop input (NC)                                                                |  |  |
|         | It always stops motors and blocks control unit activity.                       |  |  |
| 9       | Common                                                                         |  |  |
| 10-11   | Motor 1 limit switches (NC)                                                    |  |  |
|         | Letting both inputs not connected, it disables limit switches for this channel |  |  |
| 12-13   | Motor 2 limit switches (NC)                                                    |  |  |
|         | Letting both inputs not connected, it disables limit switches for this channel |  |  |
| 14      | Common                                                                         |  |  |
| 15-16   | Electric lock output 12Vac 1A                                                  |  |  |
| 17-18   | Auxiliary supply output 24Vac 400mA                                            |  |  |
| 19-20   | Flashing light output 230Vac 100W                                              |  |  |
| 21-22   | Courtesy light output 230Vac 100W                                              |  |  |
| 23-25   | Output motor 1, 240Vac 750W                                                    |  |  |
| 26-28   | Output motor 2, 240Vac 750W                                                    |  |  |
| 29-30   | Power supply input 230V                                                        |  |  |
| J1      | Photocell exclusion jumper                                                     |  |  |
| J2      | Photostop exclusion jumper                                                     |  |  |
| J3      | Stop exclusion jumper                                                          |  |  |
| TR1     | Slowing down speed trimmer                                                     |  |  |
| TR2     | Motors torque trimmer                                                          |  |  |
| TS1-TS3 | Buttons up/down                                                                |  |  |
| TS2     | Enter button                                                                   |  |  |
| DSP     | Display                                                                        |  |  |
| CN7     | Power supply input 230Vac                                                      |  |  |
| F1      | 230Vac outputs fuse, 5A Fast                                                   |  |  |
| F2      | Electric-lock/logic fuse, 2A Fast                                              |  |  |

### **INPUT STATUS**

When the control unit is waiting for an opening or closing cycle, or when it's in pause, status of inputs is displayed as following diagram.

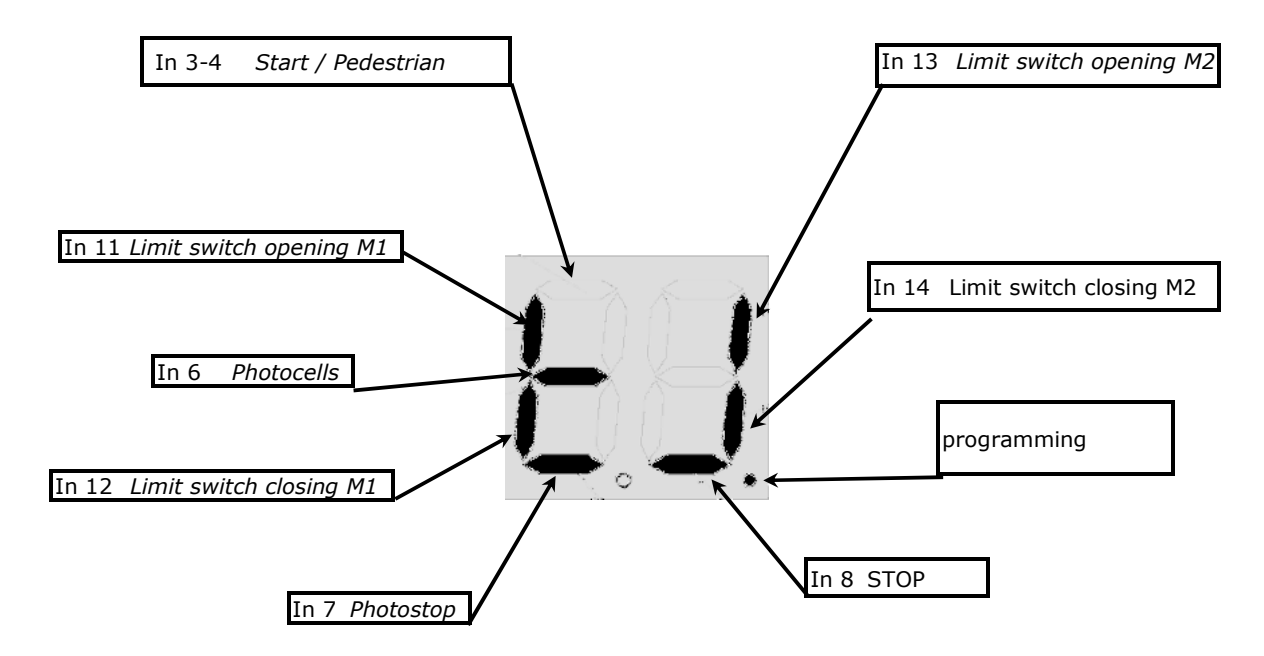

#### TRIMMER REGULATIONS

**TR1** The slow down speed trimmer regulates the slow down speed.

**TR2** The motor torque trimmer tunes the power on the motor. Attention: during the first 2 seconds after start, each motor pushes at 100% of is power (Boost power).

| Less speed             |  | More speed | Less pushing               |  | More pushing |
|------------------------|--|------------|----------------------------|--|--------------|
| TR1<br>Slow down speed |  |            | <b>TR2</b><br>Motors power |  |              |

#### **QUICK INSTALLATION**

To program simply the working times, open both wings using the manual opening procedure, then keep pushed **UP** till you read  $\mathbf{H}_{\mathbf{U}}$  on the display. Both wings start closing.

If limit switches are installed, wait until motors are fully closed, otherwise Push **ENTER** when the first wing is fully closed, push **ENTER** once when second wing is fully closed also.

#### BOARD PROGRAMMING BASE MENU

Push **ENTER** for at least 1 sec. to enter base menu.

**D**L is on the display, with **UP** and **DOWN** it is possible to select other functions of this menu.

To exit this menu select exit (EH) or push **UP** and **DOWN** together. After 2 minutes without actions the control unit exits itself from

After 2 minutes without actions, the control unit exits itself from this menu.  $% \left( {{{\left[ {{T_{{\rm{c}}}} \right]}}_{{\rm{c}}}}} \right)$ 

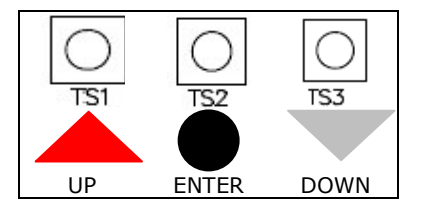

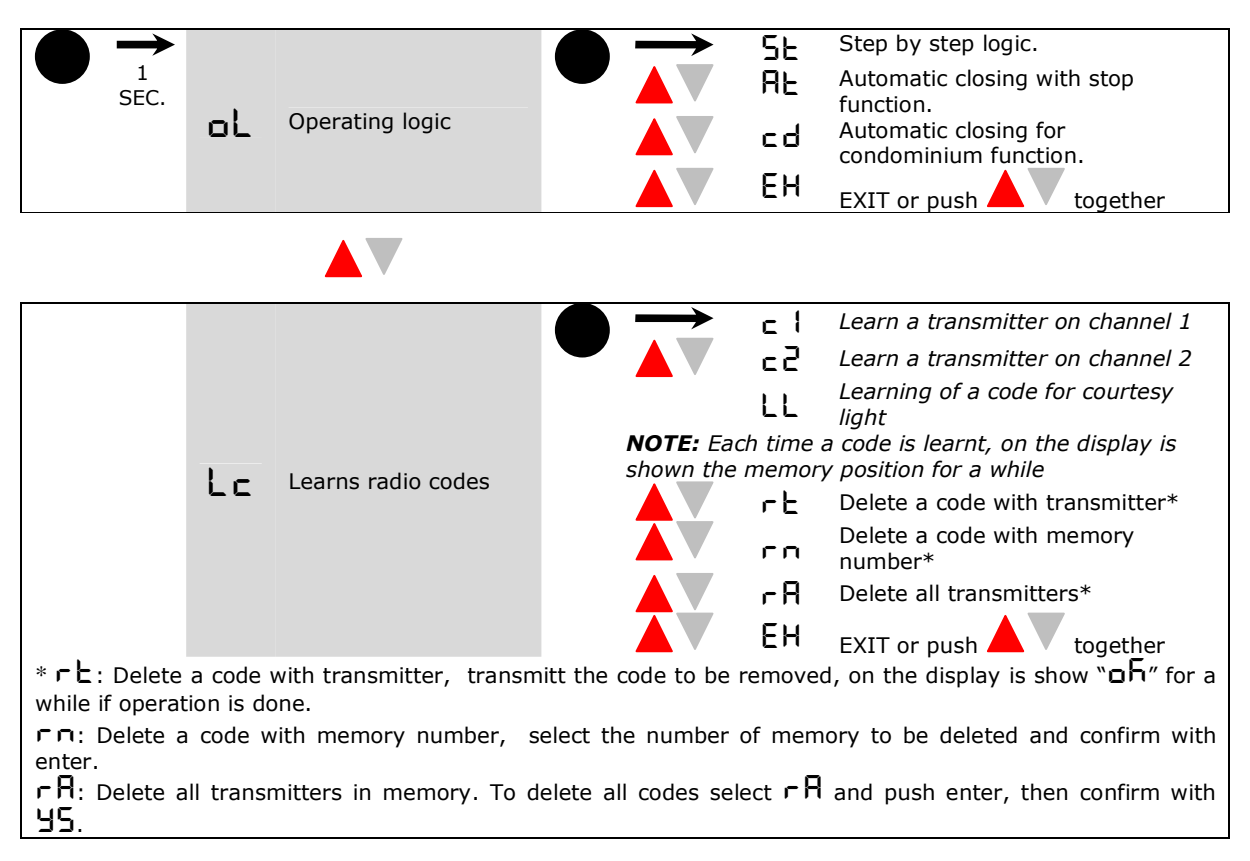

#### BASE MENU MAP

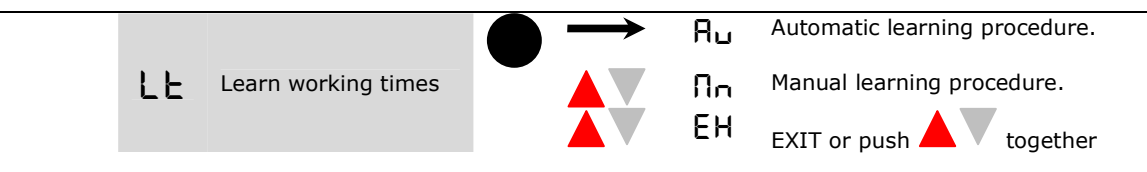

# LE learn working time:

Attention: before to start leaning procedure, the gate must be open to do automatic procedure, otherwise must be closed to do the manual procedure. Use manual mode to put the gate in the right position.

Is it possible to program working time automatically, please refer to "Quick installation". Select L E in the base menu and push enter, after select the learning mode with up/down.

Ru: Automatic learning procedure.

 $\Pi_{n}$ : Manual learning procedure.

To exit this menu select EH or push up/down together.

# Ru Automatic procedure for working time learning:

to do this procedure prepare at least a transmitter into memory. In this procedure all safety inputs are disabled.

The wings close themselves, in the meanwhile all the working times are learned. If the installation is single wing connect just motor 2 and enable this function in advanced menu.

If digital limit switches are installed (LO1,2 – LC1, 2) the control unit learns automatically working times. If limit switches aren't installed, user need to push enter or give a start command (by radio too) once first motor (M1) reach end when second motor reach end.

# **Non Manual procedure for working time learning:**

Attention: to do this procedure prepare at least a transmitter into memory. In this procedure all safety inputs are disabled.

Both wings start opening, in this phase it's possible to set the slowing down speed with the trimmer 1. Once both wings are open, push enter or transmit with remote shortly.

 $\Pi$  is written on the display.

In the phase which follows, enter button or a memorized code control following sequence: start motor 1,

start motor 2, slow down motor 1, slow down motor 2, stop motor 1, stop motor 2.

If just motor 2 is connected (single wing mode), program times just for this motor.

If digital limit switch are installed motors stop automatically at the end of travel.

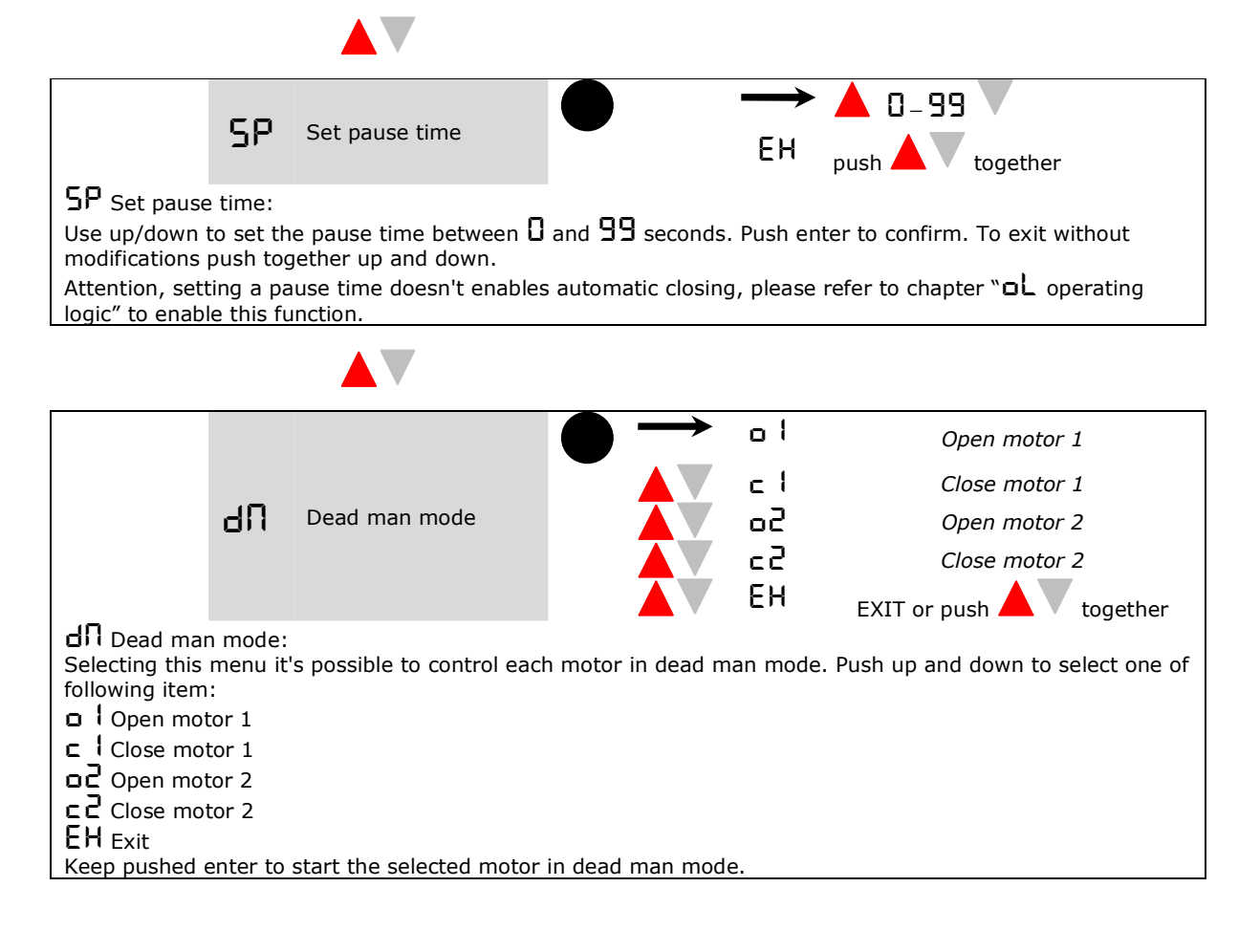

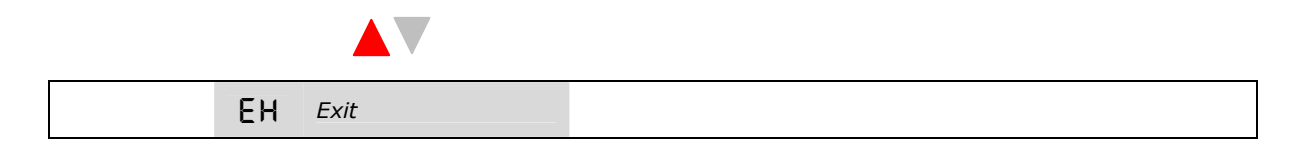

# BOARD PROGRAMMING ADVANCED MENU

Push enter button till on the display is shown  $E\Pi$ . With up/down it's possible to select all items in this menu. To exit this menu select EH or push up/down together. After 2 minutes without actions, control unit exits itself from this menu.

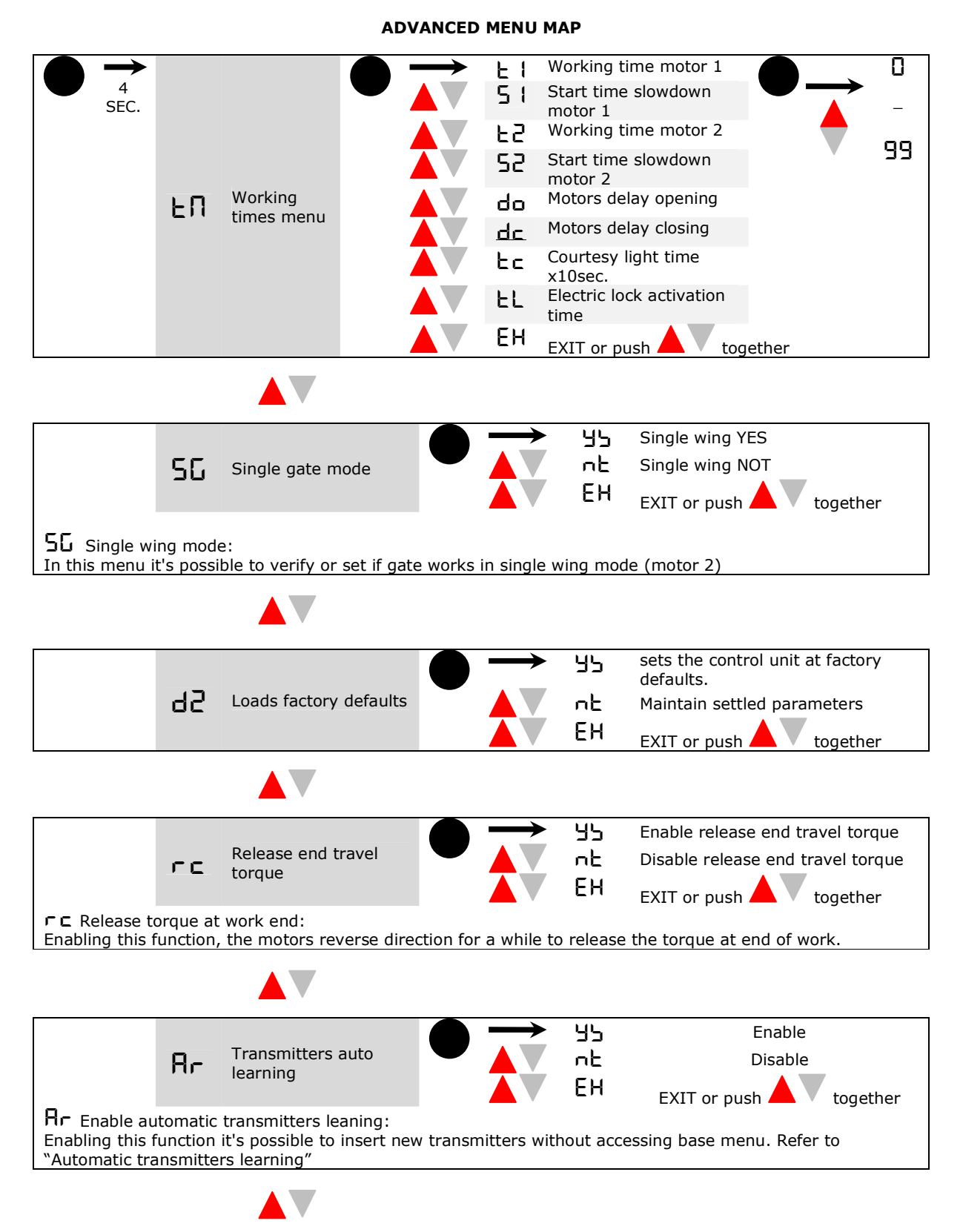

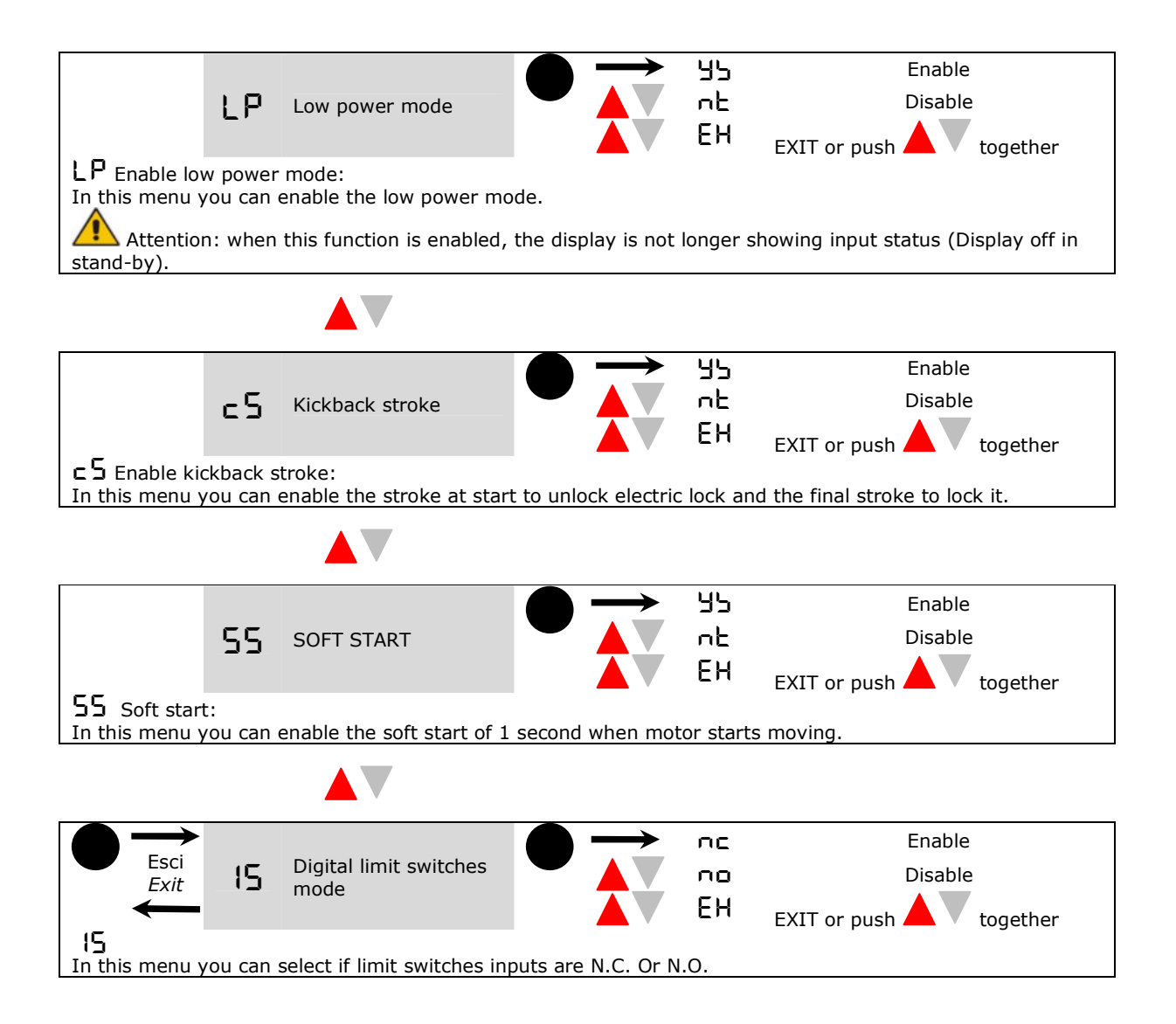

# QUICK TABLE BASE MENU

| DISPLAY | DESCRIPTION           | DATA | DESCRIPTION                                             | DATA | Descr              |
|---------|-----------------------|------|---------------------------------------------------------|------|--------------------|
|         |                       | 55   | Step by step                                            |      |                    |
|         |                       | ٨Ŀ   | Automatic closing with stop funcion.                    |      |                    |
|         |                       | cd   | Automatic <i>closing</i><br>uninterruptible CONDOMINIUM |      |                    |
|         |                       | Eh   | EXIT                                                    |      |                    |
|         |                       | - 1  | Learn a transmitter on channel                          |      |                    |
|         |                       |      | 1                                                       |      |                    |
|         | Learning / removing   | 52   | <i>Learn a transmitter on channel</i><br>2              |      |                    |
| LC      | transmitters code     | rt   | Erase codes                                             | 95   | Erase all<br>codes |
|         |                       | Eh   | Uscita                                                  |      |                    |
|         | Learn working time    | Ru   | Automatic learning procedure                            |      |                    |
| LE      |                       | Πn   | Mutomatic learning procedure                            |      |                    |
|         |                       | Eh   | EXIT                                                    |      |                    |
| SP      | <i>Set pause time</i> | 0-99 |                                                         |      |                    |
|         |                       | 01   | Open motor 1                                            |      |                    |
| ЧΠ      | Dead man mode         | c    | Close motor 1                                           |      |                    |
|         |                       | 50   | Open motor 2                                            |      |                    |
|         |                       | د2   | Close motor 2                                           |      |                    |
|         |                       | Eh   | EXIT                                                    |      |                    |
| Eh      | EXIT                  |      |                                                         |      |                    |

# QUICK TABLE ADVANCED MENU

| DISPLAY | DESCRIPTION                              | DATA     | DESCRIPTION                   |      |
|---------|------------------------------------------|----------|-------------------------------|------|
|         |                                          | <u>۲</u> | Working time motor1           |      |
|         |                                          | 51       | Start time slowdown motor1    |      |
|         |                                          | ٤2       | Working time motor2           |      |
|         |                                          | 52       | Start time slowdown motor2    |      |
| FΠ      | Working times menu                       | do       | Motors delay opening          | 0-33 |
|         |                                          | dc       | Motors delay closing          |      |
|         |                                          | եշ       | Courtesy light time x 10sec.  |      |
|         |                                          | ٤L       | Electric lock activation time |      |
|         |                                          | Eh       | EXIT                          |      |
|         |                                          | 45       | Yes                           |      |
| 56      | Single wing mode                         | <br>     | No                            |      |
|         |                                          | Eh       | Exit                          |      |
|         |                                          | պե       | Yes                           |      |
| 55      | Default settings                         | ᆔ        | No                            |      |
| 00      |                                          | Fh       | EXIT                          |      |
|         |                                          | <u> </u> |                               |      |
|         | Release torque at work end               | 92       | Yes                           |      |
| rc      |                                          | nt       | No                            |      |
|         |                                          | Eh       | EXIT                          |      |
|         |                                          | 45       | Yes                           |      |
| Rr      | Enable automatic<br>transmitters leaning | nĿ       | No                            |      |
|         |                                          | Eh       | EXIT                          |      |
|         |                                          | 95       | Yes                           |      |
| LP      | Enable low power mode                    | nĿ       | No                            |      |
|         |                                          | Eh       | EXIT                          |      |
|         |                                          | պե       | Yes                           |      |
|         | Enable kickback stroke                   | <br>     | No                            |      |
|         |                                          | Eh       | EXIT                          |      |
|         |                                          | 45       | Yes                           |      |
| 55      | Soft start                               | <br>     | No                            |      |
|         |                                          | Eh       | EXIT                          |      |
| 15      | Digital limit switches                   | ΠΟ       | N.C                           |      |
|         |                                          |          | N.O                           |      |
|         |                                          | Eh       | EXIT                          |      |
|         | FXIT                                     |          |                               |      |
|         |                                          |          |                               |      |

| OPERATING LOGIC TABLES |                 |            |           |                                      |      |
|------------------------|-----------------|------------|-----------|--------------------------------------|------|
|                        | SE step by step |            |           |                                      |      |
| PHASE                  |                 |            | COMMAN    | D                                    | -    |
|                        | Start           | Pedestrian | Photocell | Photostop                            | Stop |
| CLOSED                 | Opens           | Opens      | Ignored   | Stops                                |      |
| OPENING                | Stops           | Stops      | Ignored   | Stops and waits release              | Stop |
| OPEN                   | Closes          | Closes     | Ignored   | Stops                                | Stop |
| CLOSING                | Stops           | Stops      | Reverses  | <i>Stops, wait release, reverses</i> |      |
| STOP                   | Ignored         | Ignored    | Ignored   | Ignored                              | -    |

| RE Automatic closing |             |             |              |                                    |      |  |
|----------------------|-------------|-------------|--------------|------------------------------------|------|--|
| PHASE                |             | COMMAND     |              |                                    |      |  |
|                      | Start       | Pedestrian  | Photocell    | Photostop                          | Stop |  |
| CLOSED               | Opens       | Opens       | Ignored      | Stops                              |      |  |
| OPENING              | Stops       | Stops       | Ignored      | <i>Stops and waits<br/>release</i> |      |  |
| OPEN                 | Closes      | Closes      | Ignored      | Stops                              | Stop |  |
| DURING PAUSE         | Exits pause | Exits pause | Reloads time | Reloads time                       |      |  |
| CLOSING              | Stops       | Stops       | Reverses     | Stops, wait<br>release, reverses   |      |  |
| STOP                 | Ignored     | Ignored     | Ignored      | Ignored                            | -    |  |

|              | ⊂ d condominium mode |              |              |                                  |      |  |
|--------------|----------------------|--------------|--------------|----------------------------------|------|--|
| PHASE        |                      | COMMAND      |              |                                  |      |  |
|              | Start                | Pedestrian   | Photocell    | Photostop                        | Stop |  |
| CLOSED       | Opens                | Opens        | Ignored      | Stops                            |      |  |
| OPENING      | Ignored              | Ignored      | Ignored      | Stops and waits release          |      |  |
| OPEN         | Ignored              | Ignored      | Ignored      | Stops                            | Stop |  |
| DURING PAUSE | Reloads time         | Reloads time | Reloads time | Reloads time                     |      |  |
| CLOSING      | Ignored              | Ignored      | Reverses     | Stops, wait<br>release, reverses | -    |  |
| STOP         | Ignored              | Ignored      | Ignored      | Ignored                          | -    |  |

## **Default settings**

Here it follows list of default settings, the same set after a  $d\mathbf{Z}$  command of advanced menu

| Item  |                             | Defa | ult          |
|-------|-----------------------------|------|--------------|
| oL    | Operating logic             | SE   | Step by step |
| SP    | Pause time                  | 10   | 10 seconds   |
| F1-F5 | Working time motor 1 and 2  | 30   | 30 seconds   |
| 51-52 | Slowing down time motor 1   | 20   | 20 seconds   |
| do    | Wings delay opening         | 50   | 2 seconds    |
| dc    | Wings delay closing         | 05   | 5 seconds    |
| եշ    | Courtesy light time         | 15   | 120 seconds  |
| ΕL    | Electric-lock time          | 50   | 2 seconds    |
| 56    | Single gate mode            | n۲   | Not          |
| гc    | Release end travel torque   | n۲   | Not          |
| 8r    | Auto learning transmitters  | 95   | Yes          |
| LP    | Low power mode              | n۲   | Not          |
| c S   | Kickback stroke             | n۲   | Not          |
| 55    | Soft-start                  | n۲   | Not          |
| 15    | Digital limit switches mode | nc   | Normal Close |

**Diagnostic and troubleshooting** The control unit has a self diagnostic software able to find problems. Once a problem occurs, a code is shown on the display in alternance with command status. Here it follows a troubleshooting table.

| Error code | Problem and eventual solution                                                                                                    |
|------------|----------------------------------------------------------------------------------------------------|
| EI         | <i>Power control system failure.</i><br><i>Send board in assistance.</i>                                                                                                    |
| 53         | Obstacle detected in the previous cycle (by analog edges).<br>Verify that gate is free and there's no obstacles in the range.                                                                  |
| EB         | Photocells or photostop obstructed for longer than 2 minutes.<br>Verify that photocells and photostop aren't obstructed, and if there's no bugs inside them.<br>Verify wiring to this devices. |
| E٩         | Stop is engaged for longer than 2 minutes.<br>Verify wiring to emergency device. If there isn't an emergency device installed, shunt this<br>input with the common.                            |